# **RTI Monitor**

## **Getting Started Guide**

## Version 7.3.0

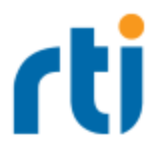

© 2010-2024 Real-Time Innovations, Inc. All rights reserved. April 2024.

#### Trademarks

RTI, Real-Time Innovations, Connext, Connext Drive, NDDS, the RTI logo, 1RTI and the phrase, "Your Systems. Working as one." are registered trademarks, trademarks or service marks of Real-Time Innovations, Inc. All other trademarks belong to their respective owners.

#### **Copy and Use Restrictions**

No part of this publication may be reproduced, stored in a retrieval system, or transmitted in any form (including electronic, mechanical, photocopy, and facsimile) without the prior written permission of Real-Time Innovations, Inc. The software described in this document is furnished solely under and subject to RTI's standard terms and conditions available at <a href="https://www.rti.com/terms">https://www.rti.com/terms</a> and in accordance with your License Acknowledgement Certificate (LAC) and Maintenance and Support Certificate (MSC), except to the extent otherwise accepted in writing by a corporate officer of RTI.

#### **Third-Party Software**

RTI software may contain independent, third-party software or code that are subject to third-party license terms and conditions, including open source license terms and conditions. Copies of applicable third-party licenses and notices are located at <u>community.rti.com/documentation</u>. IT IS YOUR RESPONSIBILITY TO ENSURE THAT YOUR USE OF THIRD-PARTY SOFTWARE COMPLIES WITH THE CORRESPONDING THIRD-PARTY LICENSE TERMS AND CONDITIONS.

#### Notices

#### Deprecations and Removals

Any deprecations or removals noted in this document serve as notice under the Real-Time Innovations, Inc. Maintenance Policy #4220 and/or any other agreements by and between RTI and customer regarding maintenance and support of RTI's software.

*Deprecated* means that the item is still supported in the release, but will be removed in a future release. *Removed* means that the item is discontinued or no longer supported. By specifying that an item is deprecated in a release, RTI hereby provides customer notice that RTI reserves the right after one year from the date of such release and, with or without further notice, to immediately terminate maintenance (including without limitation, providing updates and upgrades) for the item, and no longer support the item, in a future release.

#### **Technical Support**

Real-Time Innovations, Inc. 232 E. Java Drive Sunnyvale, CA 94089 Phone: (408) 990-7444 Email: <u>support@rti.com</u> Website: <u>https://support.rti.com/</u>

## Contents

| Chapter 1 Welcome                                         |    |
|-----------------------------------------------------------|----|
| 1.1 Paths Mentioned in Documentation                      | 2  |
| Chapter 2 Starting RTI Monitor                            | 4  |
| Chapter 3 A Demo using RTI Shapes Demo                    |    |
| 3.1 Showing System Topology, Sample Counts and Rates      | 6  |
| 3.2 Showing Content-Filtered Samples                      | 19 |
| 3.3 Showing Deadlines                                     | 20 |
| 3.4 Showing a 'Samples Rejected' Scenario                 | 24 |
| Chapter 4 Troubleshooting                                 |    |
| 4.1 Debugging Problems with Monitor on Windows System     | 29 |
| 4.2 Running Monitor on a System with Limited Memory       | 29 |
| 4.3 Running Monitor with a Large System                   | 29 |
| 4.4 Error 'Incompatible Shared Memory Segment'            | 30 |
| 4.5 Unable to Create Participant in Connext Application   | 30 |
| 4.6 Not Receiving Monitoring Data due to Inconsistent QoS | 31 |
| 4.7 Not Receiving Monitoring Data for Entities            | 31 |
| 4.8 No Type Code for Some Entities in Description Panel   | 32 |
| 4.9 Running out of Memory                                 | 33 |
| 4.10 Running without an Active Network Interface          | 33 |

## **Chapter 1 Welcome**

*RTI*® *Monitor* is a graphical tool that displays monitoring data from *RTI Connext*® applications.

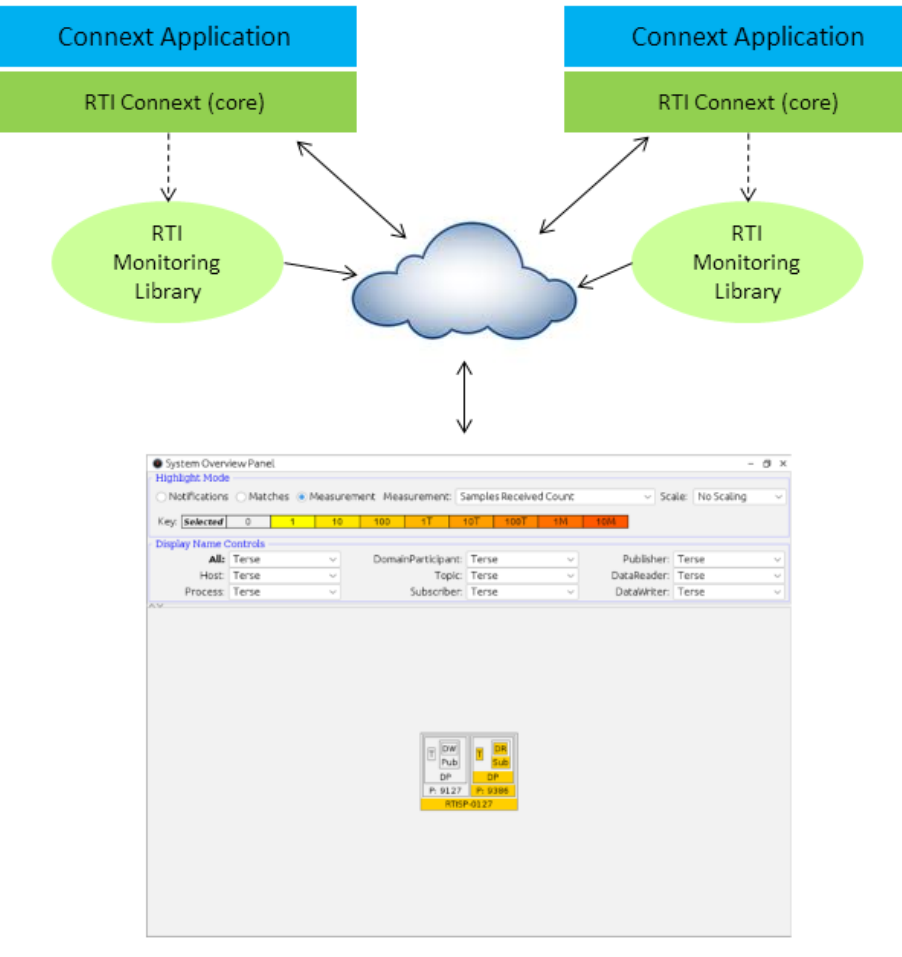

**RTI** Monitor

*Monitor* will help you:

- Understand your system with an easy-to-use graphical view into your entire *Connext* application.
- Verify your design by making sure the entities in your *Connext* applications are communicating as expected.
- Tune performance by providing deep statistics on every aspect of the middleware's operation.
- Optimize integration with detailed information on every entity in your system.
- Monitor real-time operation with a dashboard of tools to see traffic patterns, errors, lost samples, and more.

You can run Monitor on the same host as the Connext application or on a different host.

To enable a *Connext* application to provide monitoring data to *Monitor*, the application needs to use the *RTI Monitoring Library* plugin included with *Connext*.

Monitoring is enabled in the application by setting values in the DomainParticipant's PropertyQosPolicy (programmatically or through an XML QoS profile). See the <u>Monitoring Library</u> section of the <u>RTI Connext Core Libraries User's Manual</u>.

*Connext* notifies *Monitoring Library* every time an entity is created/deleted or a QoS is changed. *Monitoring Library* also periodically queries the status of all entities. *Monitoring Library* sends all the data to *Monitor* once it gets the data from the *Connext* application.

### 1.1 Paths Mentioned in Documentation

The documentation refers to:

#### • <NDDSHOME>

This refers to the installation directory for RTI® Connext®. The default installation paths are:

- macOS® systems: /Applications/rti\_connext\_dds-7.3.0
- Linux systems, non-*root* user: /home/<*your user name*>/rti\_connext\_dds-7.3.0
- Linux systems, *root* user: /opt/rti\_connext\_dds-7.3.0
- Windows® systems, user without Administrator privileges: <*your home directory*>\rti\_connext\_dds-7.3.0
- Windows systems, user with Administrator privileges: C:\Program Files\rti\_connext\_dds-7.3.0

You may also see **\$NDDSHOME** or **%NDDSHOME%**, which refers to an environment variable set to the installation path.

Wherever you see **<NDDSHOME>** used in a path, replace it with your installation path.

**Note for Windows Users:** When using a command prompt to enter a command that includes the path **C:\Program Files** (or any directory name that has a space), enclose the path in quotation marks. For example:

"C:\Program Files\rti\_connext\_dds-7.3.0\bin\rtiddsgen"

Or if you have defined the NDDSHOME environment variable:

"%NDDSHOME%\bin\rtiddsgen"

<path to examples>

By default, examples are copied into your home directory the first time you run *RTI Launcher* or any script in **<NDDSHOME>/bin**. This document refers to the location of the copied examples as **<path to examples>**.

Wherever you see *<path to examples>*, replace it with the appropriate path.

Default path to the examples:

- macOS systems: /Users/<your user name>/rti\_workspace/7.3.0/examples
- Linux systems: /home/<your user name>/rti\_workspace/7.3.0/examples
- Windows systems: <your Windows documents folder>\rti\_workspace\7.3.0\examples

Where 'your Windows documents folder' depends on your version of Windows. For example, on Windows 10, the folder is C:\Users\<*your user name*>\Documents.

Note: You can specify a different location for **rti\_workspace**. You can also specify that you do not want the examples copied to the workspace. For details, see *Controlling Location for RTI Workspace and Copying of Examples* in the *RTI Connext Installation Guide*.

## **Chapter 2 Starting RTI Monitor**

There are two ways to start Monitor:

- From *RTI Launcher's* Tools tab, click on the Monitor icon.
- From a command prompt:
  - On Linux and macOS systems:

cd <NDDSHOME>/bin ./rtimonitor

• On Windows systems:

cd <NDDSHOME>\bin rtimonitor

Monitor accepts the command-line options in Table 2.1 Command-line Options.

| Option                                           | Description                                                                                                    |
|--------------------------------------------------|----------------------------------------------------------------------------------------------------|
| -aggregationPeriodSeconds<br><seconds></seconds> | <i>Monitor</i> periodically goes through all the monitored entities in the system (this information is saved in its own database) to calculate aggregated statistics and states. This value controls that minimum period (specified in seconds). Default: 5 seconds                                                           |
| -help                                            | Displays all command-line options.                                                                                                    |
| -historyDepth <value></value>                    | <i>Monitor</i> saves some statistics' history, so it can be displayed in the charts. This option controls how much historical data (number of samples) is saved per monitoring topic. Default: 12 samples                                                                                                    |
| -ignoreTypeConflicts                             | Instructs <i>Monitor</i> to ignore any type conflicts. In <i>Monitor</i> , type conflicts are based on type-code equality rather than type compatibility. This command-line option can be useful if you have types that have different type-code but are compatible.<br>Default: Not specified (do not ignore type conflicts) |

#### Table 2.1 Command-line Options

| Option                                                | Description                                                                                                    |
|-------------------------------------------------------|----------------------------------------------------------------------------------------------------|
| -initialDomainIds <domain_id_list></domain_id_list>   | Specifies which domains <i>Monitor</i> will join when it starts up.<br><domain_id_list> is a list of domain IDs, each separated by a comma.<br/>To specify multiple domain IDs on a Windows system, enclose the comma-separated IDs in quo-<br/>tation marks. For example: -initialDomainIds "31, 32".<br/>Default: If not specified, you will be prompted to enter a domain ID when <i>Monitor</i> starts.</domain_id_list> |
| -matchRefreshPeriodSeconds<br><seconds></seconds>     | Specifies the period at which to refresh the system overview panel's matches.<br>Default: 5 seconds                                                                                                    |
| -notificationHistoryDepth <value></value>             | Specifies the number of notifications to keep per entity.<br>Default: 12 notifications                                                                                                    |
| -pruneDeadObjectsPeriodSeconds<br><seconds></seconds> | Sets the period at which <i>Monitor</i> should clean up user-interface objects (such as the Host, and Process nodes in the tree views) that are no longer current (have no more children nodes in the tree view). This value should be increased when dealing with very large systems where the time to complete discovery is longer than the default value of 3 seconds.                                                    |
| -spawnReadThreads                                     | Instructs <i>Monitor</i> to use multiple threads (according to the number of cores on the host) to retrieve data from its DataReaders (which contain monitoring data). This is typically only needed for very large systems. Default: Not specified (use a single read thread to retrieve data at a period of 1 second)                                                                                                    |
| -verbosity <value></value>                            | Sets the verbosity for <i>Monitor</i> and <i>Connext</i> .                                                                                                    |

#### Table 2.1 Command-line Options

## Chapter 3 A Demo using RTI Shapes Demo

Before going through the steps in this chapter, make sure that both *RTI Monitor* and *RTI Shapes Demo* are installed.

### 3.1 Showing System Topology, Sample Counts and Rates

1. Start two instances of Shapes Demo.

There are two ways to start Shapes Demo:

- From RTI Launcher's Learn tab, click on the Shapes Demo icon.
- From a command prompt:

On Linux and macOS systems:

cd <NDDSHOME>/bin ./rtishapesdemo

On Windows systems:

cd <NDDSHOME>\bin rtishapesdemo

- a. When the *Shapes Demo* window appears, open the **Configuration** dialog (under Controls). If the **Stop** button is enabled, press it.
- b. Uncheck the Enable distributed logger checkbox.
- c. From the drop-down list of profiles, choose **MonitorDemoLibrary::MonitorDefault**.

*Shapes Demo* will use domain ID 0 by default. If you choose to use a different domain ID, make sure to use the same value in both instances of *Shapes Demo*.

| 📑 RTI Sha          | apes Demo - Domain  | 0 – 🗆                                                                                                    | $\times$ |
|--------------------|---------------------|----------------------------------------------------------------------------------------------------|----------|
| File View          | Publish Subscribe ( | Controls Help                                                                                                    |          |
| Publish            | ^                   |                                                                                                    |          |
| Square<br>Circle   | Configuration       |                                                                                                    | ×        |
| Triangle           | Data Type           |                                                                                                    |          |
| Subscrib           | ◯ Shape             | Shape Extendec                                                                                                    |          |
| Circle<br>Triangle | Choose the domain   | : 0                                                                                                    |          |
| Name               | Choose the profile: | Default::Default                                                                                                    |          |
|                    | Show this dialog    | Default::Default<br>RTI_Shapes_Lib::Shapes_Default_Profile                                                                                                    | ,        |
|                    | Enable distribute   | RTI_Shapes_Lib::Batching<br>RTI_Shapes_Lib::History_KeepLast_20                                                                                                    |          |
|                    | Manage              | RTI_Shapes_Lib::Ownership_Shared<br>RTI_Shapes_Lib::Ownership_Exclusive                                                                                                    |          |
|                    |                     | RTI_Shapes_Lib::Durability_Volatile<br>RTI_Shapes_Lib::Durability_Transient<br>RTI_Shapes_Lib::Durability_Persistent<br>RTI_Shapes_Lib::ReaderMulticast<br>RTI_Shapes_Lib::ReaderMulticast<br>RTI_Shapes_Lib::WriterTainter |          |
|                    |                     | MonitorDemoLibrary::MonitorDefault                                                                                                    |          |
|                    |                     | MonitorDemoLibrary::SamplesRejectedScenario<br>MonitorDemoLibrary::FixedSamplesRejectedScenario<br>Security::SecureAllowAll<br>Security::SecureMinimal                                                                      |          |
|                    |                     | Security::SecureRtpsEncryptWithOriginAuthentication<br>Security::SecureDenyPubCircles<br>Security::SecureDenySubScuares                                                                                                    |          |
| <<br>Output Le     | gend                | Security::Imposter<br>User_RTI_Shapes_Lib::User_Shapes_Default_Profile<br>User_RTI_Shapes_Lib::Asymmetric_TCP_Cloud_Client                                                                                                  | >        |

- d. Press Start.
- e. Repeat, so you are running two instances of Shapes Demo.
- 2. In one instance of Shapes Demo, create a reliable square publisher as follows:
  - a. Select Publish, Square.
  - b. Choose the profile MonitorDemoLibrary::MonitorDefault.
  - c. Make sure the **Reliability** box is checked.
  - d. Select OK.
- 3. In the other instance of *Shapes Demo*, create a reliable square subscriber as follows:
  - a. Select Subscribe, Square.
  - b. Choose the profile MonitorDemoLibrary::MonitorDefault.
  - c. Check the **Reliability** box.
  - d. Select OK.
- 4. Start *Monitor*.

There are two ways to start *Monitor*:

- From RTI Launcher's Tools tab, click on the Monitor icon.
- From a command prompt:

On Linux and macOS systems:

cd <NDDSHOME>/bin
./rtimonitor

On Windows systems:

cd <NDDSHOME>\bin rtimonitor

- 5. Review the system topology:
  - a. Expand the Physical View tree by clicking the 🕑 button below the **Physical View** tab.

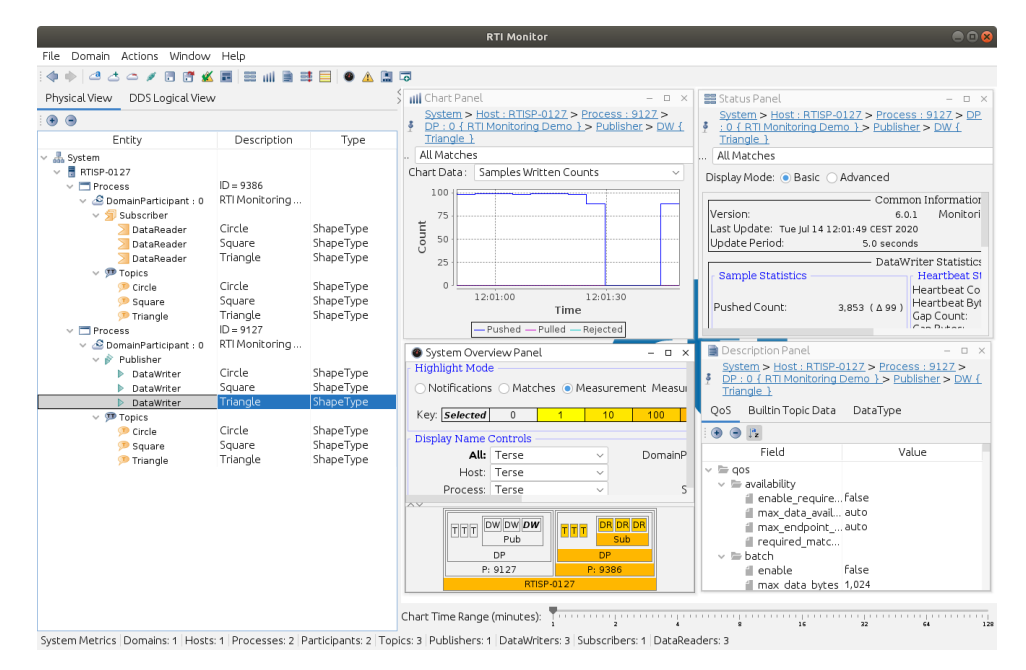

- b. Close the Status Panel on the right (select the red at the top-right corner of that panel).
- c. Select the **System Overview** button in the toolbar to see a summary of the monitored domain.

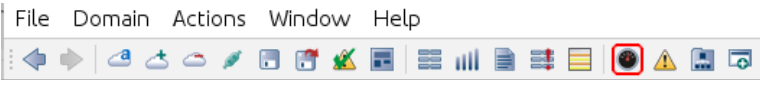

Create a new System Overview Panel

| System<br>Bight<br>System<br>System | tem Over    | view Pane | l          |         |                                      |                |              |                                 | - 🗇 ×           |
|----------------------------------------------------------------------------------------------------|-------------|-----------|------------|---------|--------------------------------------|----------------|--------------|---------------------------------|-----------------|
| <ul> <li>No</li> </ul>                                                                                                    | otification | s 🔿 Mato  | hes 🔿 M    | easur   | ement Measurement:                   | Samples Receiv | ed Count     | ✓ Sca                           | ale: No Scaling |
| Key:                                                                                                    | Sele        | cted      | Norm       | al      | Warning                              | Error          |              |                                 |                 |
| Displ                                                                                                    | ay Name     | Controls  |            |         |                                      |                |              |                                 |                 |
|                                                                                                    | All:        | Topic Na  | me         | ~       | DomainParticipant:                   | Topic Name     | ~            | Publisher:                      | Topic Name      |
|                                                                                                    | Host:       | Topic Na  | me         | ~       | Topic                                | Topic Name     | ~            | DataReader:                     | Topic Name      |
|                                                                                                    | Process:    | Topic Na  | me         | $\sim$  | Subscriber:                          | Topic Name     | ~            | DataWriter:                     | Topic Name      |
|                                                                                                    |             |           |            |         |                                      |                |              |                                 |                 |
|                                                                                                    | T{S         | quare } T | { Circle } | DR {    | Square } DR { Circle }<br>Subscriber | T { Square } T | { Circle }   | DW { Square } DW {<br>Publisher | Circle }        |
|                                                                                                    |             | DF        | :0 { RTI N | 1onitor | ring Demo }                          | Dł             | P:0 { RTI Mo | onitoring Demo }                |                 |
|                                                                                                    |             |           | Proce      | ss:17   | 7316<br>Host - BT                    | ISP-01 27      | Proces       | s:17061                         |                 |
|                                                                                                    |             |           |            |         | 1031.11                              |                |              |                                 |                 |

d. Select the **Matches** option in the System Overview panel. Select **DW** or **DR** in the system map to see what entities are matched in the system.

Notice that when you select an entity in the system map, that entity also becomes selected in the Physical View tree.

| otification | s 💿 Matches 🔘                              | Measure                                 | ment Measurement: S                                                    | amples Received Count                                           | ∼ Sca                                                                | ale: No Scalin |
|-------------|--------------------------------------------|-----------------------------------------|------------------------------------------------------------------------|-----------------------------------------------------------------|----------------------------------------------------------------------|----------------|
| Se          | lected                                     | Matche                                  | d Partially Match                                                      | ned Mismatched                                                  |                                                                      |                |
| lay Name    | Controls                                   |                                         |                                                                        |                                                                 |                                                                      |                |
| All:        | Topic Name                                 | ~                                       | DomainParticipant:                                                     | Topic Name 🗸 🗸                                                  | Publisher:                                                           | Topic Name     |
| Host:       | Topic Name                                 | ~                                       | Topic:                                                                 | Topic Name 🗸 🗸                                                  | DataReader:                                                          | Topic Name     |
| Process:    | Topic Name                                 | ~                                       | Subscriber:                                                            | Topic Name 🗸 🗸                                                  | DataWriter:                                                          | Topic Name     |
|             |                                            |                                         |                                                                        |                                                                 |                                                                      |                |
| TIS         | quare 1) T ( Circle                        | DR { S                                  | iquare } DR { Circle }                                                 | T / Square 1                                                    | DW { Square } DW {                                                   | Circle }       |
| T{S         | iquare }]T { Circle                        | } DR { s                                | iquare } <b>DR { Circle }</b><br>Subscriber                            | T { Square }]T { Circle }]                                      | DW { Square } DW {                                                   | Circle 3       |
|             | iquare }]T { Circle<br>DP : 0 { R          | } DR { S                                | iquare } DR { Circle }<br>Subscriber<br>g Demo }                       | T { Square }]T { Circle }]<br>DP : 0 { RTI №                    | DW { Square } DW {<br>Publisher<br>fonitoring Demo }                 | Circle )       |
|             | iquare )   T { Circle<br>DP : 0 { R<br>Pro | } DR { S<br>FI Monitorin<br>pcess : 173 | quare } DR { Circle }<br>Subscriber<br>g Demo }<br>16<br>Host · BTI    | T { Square } T { Circle }<br>DP : 0 { RTI N<br>Proce            | DW { Square } DW {<br>Publisher<br>Ionitoring Demo }<br>sss : 17061  | Circle }       |
|             | iquare ) T { Circle<br>DP : 0 { R<br>Pro   | } DR { S<br>FI Monitorin<br>pcess : 173 | iquare } DR { Circle }<br>Subscriber<br>Ig Demo }<br>16<br>Host : RTIS | T { Square }]T { Circle }<br>DP : 0 { RTI N<br>Proce<br>SP-0127 | DW { Square } DW {<br>Publisher<br>Monitoring Demo }<br>1955 : 17061 | Circle )       |

e. Click the Back button 🔄 on the toolbar; it will change the selection back to the previously selected entity—in the Physical View tree and the System Overview panel. Try the

Forward button 🖻 too.

f. In the System Overview panel, select the **Measurement** option and **Samples Received Count** in the drop-down menu. You will see a color map that indicates the number of samples received by various entities in the system.

| • System Overview Paret       -         Highlight Mode       Notifications       Matches       • Measurement Measurement:       Samples Received Count       Scale:       No Scalin         Key:       Selected       0       1       100       1T       10T       1M       10M         Display Name Controls       OomainParticipant:       Topic Name       Publisher:       Topic Name       Publisher:       Topic Name         Process:       Topic Name       Subscriber:       Topic Name       DataReader:       Topic Name                                                                                                    |
|----------------------------------------------------------------------------------------------------|
| Image: Adde of the second second s |
| Notifications       Matches       Measurement       Measurement       Samples Received Count       Scale:       No Scalin         Key:       Selected       0       1       10       1T       10T       100       1M       10M         Display Name Controls         DomainParticipant:       Topic Name       Publisher:       Topic Name         Host:       Topic Name        Topic Name       Topic Name       DataReader:       Topic Name         Process:       Topic Name        Subscriber:       Topic Name       DataWriter:       Topic Name                                                                                                    |
| Key: Selected 0 1 10 100 1T 10T 100 1M 10M Display Name Controls All: Topic Name   Process: Topic Name   V                                                                                                    |
| Alt:     Topic Name     OmainParticipant:     Topic Name     Publisher:     Topic Name       Host:     Topic Name      Topic Name      DataReader:     Topic Name       Process:     Topic Name      Subscriber:     Topic Name      DataWriter:     Topic Name                                                                                                    |
| Display Name Controls           All:         Topic Name         OmainParticipant:         Topic Name         Publisher:         Topic Name           Host:         Topic Name          Topic:         Topic Name          DataReader:         Topic Name           Process:         Topic Name          Subscriber:         Topic Name         DataWriter:         Topic Name                                                                                                    |
| All:       Topic Name       ~       DomainParticipant:       Topic Name       ~       Publisher:       Topic Name         Host:       Topic Name       ~       Topic Name       ~       DataReader:       Topic Name         Process:       Topic Name       ~       Subscriber:       Topic Name       ~       DataWriter:       Topic Name                                                                                                    |
| Host:       Topic Name       V       Topic Name       DataReader:       Topic Name         Process:       Topic Name       V       Subscriber:       Topic Name       V       DataWriter:       Topic Name                                                                                                    |
| Process: Topic Name  V Subscriber: Topic Name  V DataWriter: Topic Name                                                                                                    |
| ×                                                                                                    |
| Ir                                                                                                    |
| T { Square } T { Circle } DR { Square } DR { Circle } T { Square } T { Square } T { Square } DW { Square } DW { Circle }                                                                                                    |
| Subscriber Publisher                                                                                                    |
| DP: 0 { RTI Monitoring Demo } DP: 0 { RTI Monitoring Demo }                                                                                                    |
| Host - RTISP-0127                                                                                                    |
|                                                                                                    |
|                                                                                                    |
|                                                                                                    |
|                                                                                                    |

Notes:

- To change the scaling of the numbers indicated in the color map, use the **Scale** dropdown menu.
- Move the mouse over the entities in the map to see a tool tip of the actual value.
- You can select different **Display Name Controls** for each kind of entity (or all entities) to control how much detail will appear in the map in the System Overview panel.
- g. Close the System Overview panel.
- h. In the Physical View tree, select the **DataWriter**, then select the **Status Panel** button in the toolbar.

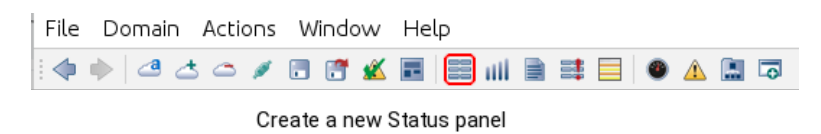

i. Select the Advanced display mode.

j. Scroll down to see Discovery Statistics. Click the link next to Last DataReader GUID. This will select the matching DataReader in the Physical View tree and the panel will switch to show DataReader status instead.

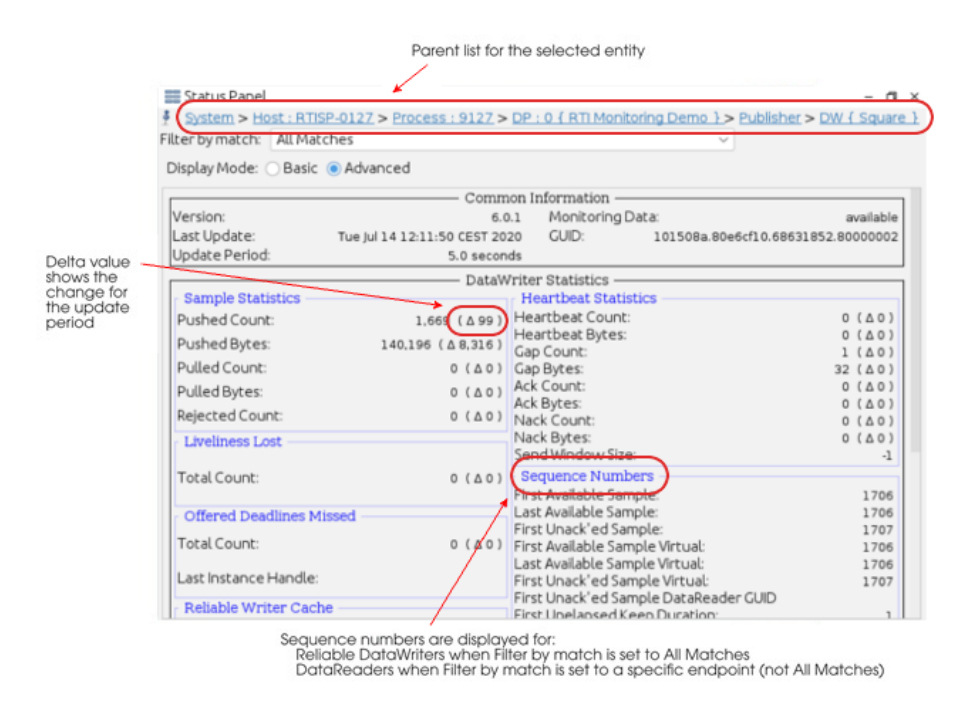

The top of the Status panel (and some of the other entity-specific panels that you will see later in this demo) shows a list of parent entities to which the selected entity belongs. For example:

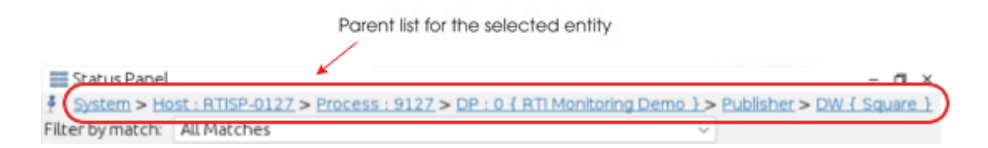

- k. Click on **DP** : **0** { **RTI Monitoring Demo** } in the list of parent entities. This will select the DomainParticipant in the Physical View tree and the Status panel will change to show the DomainParticipant's status. Notice that the Status panel now shows an aggregation of the statuses of all the DataWriters and DataReaders that belong to the selected DomainParticipant.
- l. Close the Status panel.
- 6. Review all the processes in the system:

a. Select the **Processes Table** button from the toolbar.

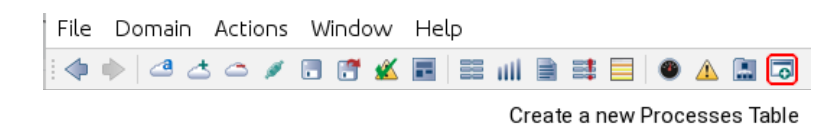

b. This will display a panel that shows the processor and memory usage of all monitored processes.

| 🗔 Processe  | es Table |           |          |            |                      | - 0 ×               |
|-------------|----------|-----------|----------|------------|----------------------|---------------------|
| Select in F | hysical  | View      | Find     |            |                      |                     |
| Host        | ID       | Total CPU | User CPU | Kernel CPU | Physical Memory (MB) | Total Memory (MB) 🛱 |
| RTISP-0127  | 17,316   | 1.998     | 1.666    | 0.331      | 68.957               | 1,171.414           |
| RTISP-0127  | 17,061   | 1.648     | 1.548    | 0.101      | 109.109              | 1,265.117           |

Select one of the processes in the table and click on the **Select in Physical View** button; this will select the same process in the Physical View tree.

The **Find** button is useful for searching a large table for a specific process. (This is a simple string search, so you must use the same format displayed in the table; for example, notice that the process ID includes a comma.)

- c. Click on the **Total CPU** column heading. This will sort the table by the values in this column. Clicking it again will sort in the opposite order. This is useful to watch in real time to see which processes are using a lot of CPU. You can sort based on any of the columns.
- d. Click the 🖻 button just above the vertical scroll bar. This allows you to choose which columns appear in the table. For instance, to remove the ID column, uncheck it. (Note: to enable the 'Pack Selected Column' option, select a cell in the top row.)

You can also change the order of the columns by simply dragging them to a new place in

| Kernel CPU | Physical Memory (MB) | Total Memory (MB) 🛛 🛱                    |
|------------|----------------------|------------------------------------------|
| 0.234      | 62.418               | ✓ Host                                   |
| 0.477      | 64.223               | ✓ ID                                     |
|            |                      | ✓ Total CPU                              |
|            |                      | 🗸 User CPU                               |
|            |                      | 🗸 Kernel CPU                             |
|            |                      | <ul> <li>Physical Memory (MB)</li> </ul> |
|            |                      | <ul> <li>Total Memory (MB)</li> </ul>    |
|            |                      | Horizontal Scroll                        |
|            |                      | Pack All Colipons                        |
|            |                      | Pack Selected Column                     |

the table.

- e. Close the Processes Table.
- 7. Review all the data types in the system by selecting the **System Types Table** button from the toolbar.

| File | Domai | n. | Actio | ons | W | inda | w | He | lp   |       |    |          |      |       |    |       |   |
|------|-------|----|-------|-----|---|------|---|----|------|-------|----|----------|------|-------|----|-------|---|
| : 🔷  | ا 🔶   | ₫  |       | ø   |   |      | x |    |      | ull   |    | <b>:</b> |      | ۲     | ⚠  |       | • |
|      |       |    |       |     |   |      |   |    | Crea | ate a | ne | w Sy     | sten | п Тур | es | Table | е |

This will display a panel that shows all the known data types in the selected domain. In this case, there is only one data type called **ShapeType**.

| 🔝 System T | ypes Table       |       |                |                |                    |                     | - @ ×                   |
|------------|------------------|-------|----------------|----------------|--------------------|---------------------|-------------------------|
| Find       |                  |       |                |                | Domai              | n: 0                | ~                       |
| Type Name  | Type ID          | Keyed | Min Serialized | Max Serialized | Max Key Serialized | TypeCode Serialized | TypeObject Serialized 🛱 |
| ShapeType  | 4328188006887bd3 | Yes   | 32             | 160            | 137                | 378                 | 1,060                   |

Like the Processes Table we saw earlier, this table also has a 🕒 button (above the vertical scroll bar) to control the columns that appear in the table. You can also sort the table based on any of the columns by clicking on the column heading.

Close the System Types Table.

- 8. Show details of each data type:
  - a. Select the Physical View tab on the left.
  - b. Select DataReader in the tree, then select the Description Panel button from the toolbar.

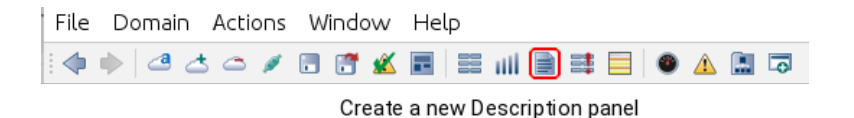

c. In the Description panel, select the **DataType** tab to see the data type for the data reader in IDL. You can also see other properties related to the data type.

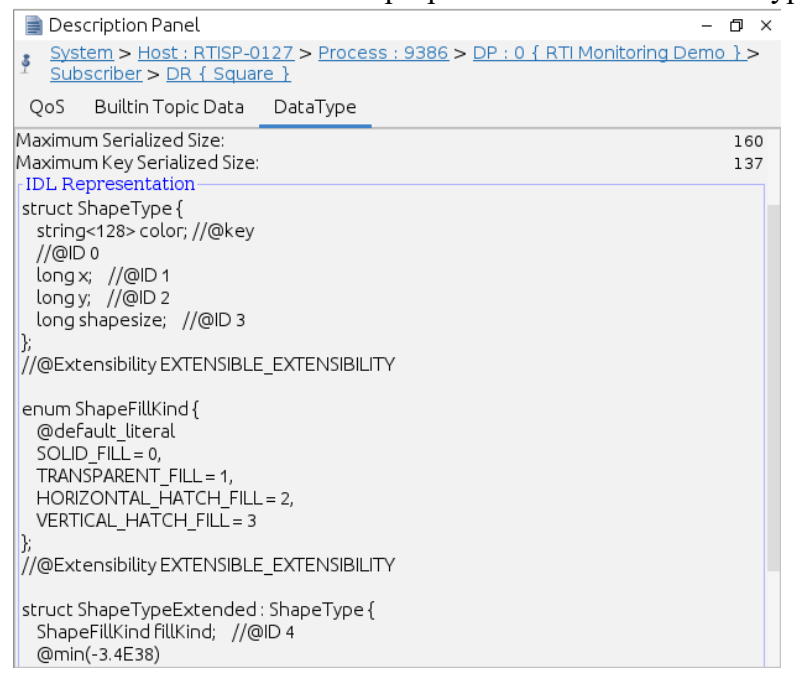

- d. Close the Description Panel.
- 9. To show panels for two or more entities side-by-side for comparison, you can press the pin but-

ton *i* at the top-left corner of all the entity-specific panels. The panel is then pinned to the entity and the panel will periodically receive updated data for the pinned entity—even when another entity is selected in the tree.

- a. Select the Physical View tab on the left.
- b. From the menu, make sure Window, Auto Checkerboard Tile is checked.
- c. In the Physical View tree, select the **DataWriter**, then press the **Chart** button in the toolbar.

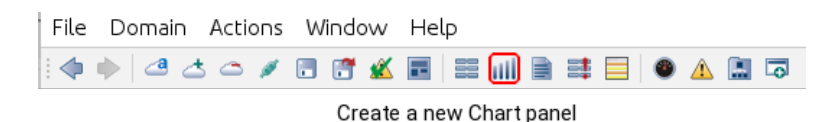

- d. In the Chart panel, press the **pin** button in on the top-left corner. Notice that the button has changed to **pinned** to indicate that the panel is pinned to a specific entity. For Chart Data, select **Samples Written Counts**.
- e. In the Physical View tree, select the **DataReader**, then press the **Chart** button in the toolbar to create the second Chart panel and press its **pin** button . For Chart Data, select **Samples Received Counts**.
- f. Now you can compare the DataWriter's Samples Written Counts and the DataReader's Samples Received Counts side-by-side. Notice that the send and receive sample counts are about the same.

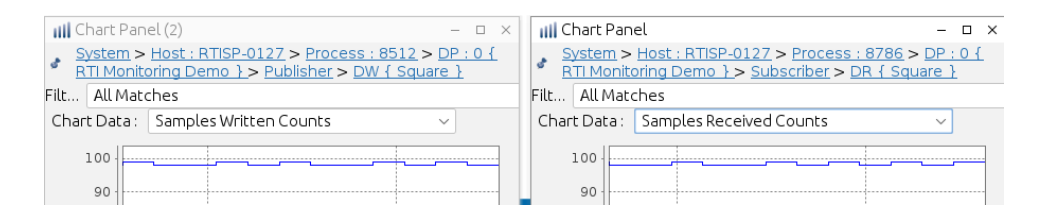

Notes:

- The default settings set the publish rate of the monitoring topics to 5 seconds. Therefore, you may need to wait 5 seconds for the *Monitor* data to be updated.
- The charts for Samples Written Counts and Samples Received Counts show the number of samples sent/received in the last sample period. In this case, the sample period is 5 seconds. Since *Shapes Demo* publishes 16 samples per second, you will see approximately 80 100 samples per sample period, depending on your platform.
- The **Chart Time Range** slider (at the bottom of *Monitor*) changes the time scale of the graphs.
- To unpin the panels, press their **pin** buttons again. Notice that now both chart panels are showing **DR** as the current entity at the top, since that entity is selected in the Physical View tree.
- 10. Start a third instance of Shapes Demo with a specific publishing interval:
  - On Windows systems:

Open a command prompt and enter the following (replacing the installation directory to match your system):

```
> cd <NDDSHOME>\bin
> rtishapesdemo -pubInterval 250
```

• On Linux and macOS systems:

Enter the following (replacing the installation directory to match your system):

```
> cd <NDDSHOME>/bin
> ./rtishapesdemo -pubInterval 250
```

Just like the other *Shapes Demo* instances, choose the profile **MonitorDemoLibrary::MonitorDefault**.

- 11. In the new Shapes Demo window, create a reliable square publisher of a different color:
  - a. Select Publish, Square.
  - b. Choose the profile MonitorDemoLibrary::MonitorDefault.
  - c. Select YELLOW.
  - d. Make sure the **Reliability** box is checked.
  - e. Select OK.
- 12. Examine the data in chart:
  - a. In Monitor, notice the number of received samples increases in the chart.

| 📊 Chart I               | Panel – 🗆 ×                                                                                                    |
|-------------------------|----------------------------------------------------------------------------------------------------|
| Syster<br><u>RTI Mo</u> | n > <u>Host : RTISP-0127</u> > <u>Process : 8786</u> > <u>DP : 0 {</u><br>onitoring Demo } > <u>Subscriber</u> > <u>DR { Square }</u> |
| Filt All M              | Aatches                                                                                                    |
| Chart Dat               | a : Samples Received Counts ~                                                                                                    |
| 200 -                   |                                                                                                    |
| 175 -                   |                                                                                                    |
| 150-                    |                                                                                                    |
| ± 125 ·                 |                                                                                                    |
| Coun<br>Coun            |                                                                                                    |

- 100 \_\_\_\_\_ 90 Properties... 80 70 Сору Count 60 Save as... 50 40 Print... 30 20 Zoom In Both Axes 10 Zoom Out Domain Axis 0 Auto Range Range Axis
- b. Right-click in the white space in one of the charts to see how you can change the chart:

- c. Close the two Chart panels.
- 13. Let's see how to determine which DataWriter is contributing more received samples:
  - a. In the Physical View tree, select the Expand All 🕥 button.
  - b. Select the **DataReader** in the tree, then select the **Status Panel** button from the toolbar. For **Filter by match**, select the first matching endpoint in the drop-down menu.
  - c. Select the **Status Panel** button again to open a second status panel for the reader. For **Filter by match**, select the second matching endpoint in the drop-down menu.

Now you have status for both of the reader's matching writers side-by-side. The Received Count values will point out which one is contributing more samples.

|                                                                                                    |                        |                      | D 1 (-)                                          |                                                                                          |                          |
|----------------------------------------------------------------------------------------------------|------------------------|----------------------|--------------------------------------------------|------------------------------------------------------------------------------------------|--------------------------|
| 📰 Status Panel – 🗆 🗙                                                                                         |                        | Stati                | us Panel (2)                                     |                                                                                          | - 0                      |
| System > Host : RTISP-0127 > Process : 8786 > DP : 0 { RTI Monitoring<br>Demo } > Subscriber > DR { Square } |                        | ∮ <u>Syst</u><br>Mon | <u>:em</u> > <u>Host : RT</u><br>hitoring Demo } | <u> SP-0127 &gt; Process : 8786 &gt; </u><br>_> <u>Subscriber</u> > <u>DR { Square }</u> | <u>DP : 0 { RTI</u><br>: |
| Filter by m All Matches                                                                                      |                        | Filter               | All Matches                                      |                                                                                          |                          |
| Display Mode:      Basic      Advanced                                                                       |                        | Display              | / Mode: 🔵 Basi                                   | c 💿 Advanced                                                                             |                          |
| Common Inform                                                                                                | ation ———              |                      |                                                  | Common                                                                                   | Information              |
| Version: 6.0.1 Mon                                                                                           | itoring Data:          | Version              | 1:                                               | 6.0.1                                                                                    | Monitorir                |
| Last Update: Thu Feb 18 10:59:29 CET 2021                                                                    |                        | Last Up              | date:                                            | Thu Feb 18 10:59:29 CET 2021                                                             | GUID:                    |
| Update Period: 5.0 seconds                                                                                   |                        | Update               | Period:                                          | 5.0 seconds                                                                              | Content                  |
| DataReader Statistics                                                                                        |                        |                      |                                                  | DataRead                                                                                 | ler Statistics           |
| Sample Statistics                                                                                            | Heartbeat Statistics - | Samp                 | ole Statistics —                                 |                                                                                          |                          |
| Received Count: 48,346 (Δ198)                                                                                | Heartbeat Count:       | Receiv               | ed Count:                                        | 5,0                                                                                      | 00 (∆198)                |
| Received Bytes: 4,061,064 (∆16,632)                                                                          |                        | Receiv               | ed Bytes:                                        | 420,000                                                                                  | (Δ16,632)                |
| Duplicates Count: 0 ( $\Delta$ 0 )                                                                           | Heartbeat Bytes:       | Duplic               | ates Count:                                      |                                                                                          | 0 (Δ0)                   |

- 14. Let's see how to save the current data to be used for future analysis:
  - a. Select the Save Data button in the toolbar.

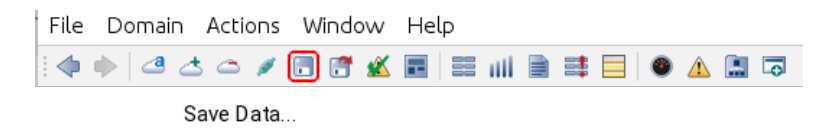

- b. Select a location and enter a filename in the file dialog.
- c. Close the third instance of *Shapes Demo*—the one started with **-pubInterval 250** that is publishing yellow squares.
- d. In the remaining two instances of RTI Shapes Demo, select Controls, Delete All.

No shapes publications or subscriptions should be running in the system now.

e. Select the Load Data button from the toolbar.

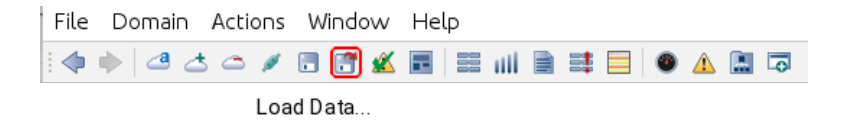

f. You will see a prompt asking if you want to lose the current data and leave the domain. Select **OK** to continue. In the file dialog, select the file in which you previously saved the data.

Notice that the title of the *Monitor* window has changed to **Historical data mode** and shows the name of the loaded data file. Now you are seeing a snapshot of the system.

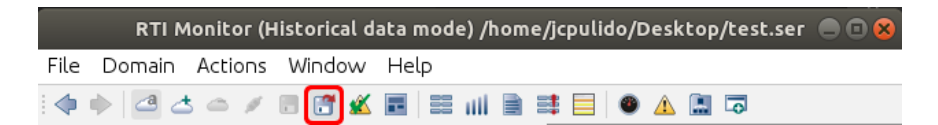

- g. Select the **Expand All** button for the Physical View tree. You can see all the previously created entities, even though no publications or subscriptions are currently running.
- h. Select **Domain, Show Current Domain** from the menu. Notice that you are not joined to any domain now because *Monitor* is showing historical data instead of live data. Click **OK** to close the dialog box.
- 15. Prepare for the next demo:
  - a. Select the **Join Domain** button from the toolbar. You will see a prompt asking if you want to lose the currently loaded data. Click **OK** to continue. Rejoin your original domain by entering the domain ID, then click **OK**.

Notice that the title of *Monitor* is no longer showing **Historical data mode**. *Monitor* is showing live data again.

b. Close all the panels.

#### **3.2 Showing Content-Filtered Samples**

The steps in this section assume you are using the same profile used in 3.1 Showing System Topology, Sample Counts and Rates on page 6 for the two instances of *Shapes Demo*.

- 1. In one instance of Shapes Demo, create a reliable square publisher:
  - a. Select Publish, Square.
  - b. Make sure the **Reliability** box is checked.
  - c. Select OK.
- 2. In the other instance of *Shapes Demo*, create a content-filtered, reliable square subscriber:
  - a. Select Subscribe, Square.
  - b. Check the **Reliability** box.
  - c. Check the Use Filter box under Content Filter Topic.
  - d. Select OK.

Notice that the subscriber only receives samples that are within the filtering square.

- 3. Observe the filtered samples in *Monitor*:
  - a. Select the **Expand All** 🕑 button for the Physical View tree in *Monitor*.
  - b. In the Physical View tree, select the DataReader.

The Status panel is showing values for the **DataReader**. Notice that the **Sample Statistics**, **Filtered Count** is zero. This shows that content filtering is only happening on the writer side in this case.

- c. Close the Status panel.
- 4. Show the content-filter expression:
  - a. In the Physical View tree, select the **DataReader**, then select the **Description Panel** button from the toolbar.

 File
 Domain
 Actions
 Window
 Help

 Image: Image:

- b. Select the Builtin Topic Data tab in the Description Panel.
- c. See the content filter expression under builtin topic data/content\_filter\_property/filter\_ expression and builtin topic data/content\_filter\_property/expression\_parameters.

| ■ Description Panel – □ >                                                                                                    |                                                                                                    |  |  |  |
|----------------------------------------------------------------------------------------------------|----------------------------------------------------------------------------------------------------|--|--|--|
| System > Host : RTISP-0127 > Process : 8<br>Subscriber > DR { Square }                                                                                                    | 786 > <u>DP : 0 { RTI Monitoring Demo }</u> >                                                              |  |  |  |
| QoS Builtin Topic Data DataType                                                                                                    |                                                                                                    |  |  |  |
| <ul> <li>         • ●          ↓<sup>a</sup>         z         </li> </ul>                                                                                                    |                                                                                                    |  |  |  |
| Field                                                                                                    | Value                                                                                                    |  |  |  |
| 🗸 🗁 builtin topic data                                                                                                    |                                                                                                    |  |  |  |
| <ul> <li>content_filter_property</li> <li>content_filter_topic_name</li> <li>expression_parameters</li> <li>expression_parameters[0]</li> <li>expression_parameters[1]</li> <li>expression_parameters[2]</li> <li>expression_parameters[3]</li> <li>filter_class_name</li> <li>filter_expression</li> <li>related_topic_name</li> </ul> | ContentFilter_2<br>100<br>200<br>100<br>200<br>DDSSQL<br>x > %0 and x < %1 and y > %2 and y < %3<br>Square |  |  |  |
| <ul> <li>data_tags</li> <li>tags</li> <li>deadline</li> <li>period</li> <li>destination_order</li> <li>kind</li> </ul>                                                                                                    | infinite<br>BY RECEPTION TIMESTAMP DESTINATIONO                                                            |  |  |  |

- 5. Prepare for the next demo:
  - a. Close the Description panel.
  - b. In the two instances of Shapes Demo, select Controls, Delete All.

#### 3.3 Showing Deadlines

The steps in this section assume you are using the same profile used in 3.1 Showing System Topology, Sample Counts and Rates on page 6 for the two instances of *Shapes Demo*.

- 1. In one instance of *Shapes Demo*, create a reliable square publisher with a 100ms deadline:
  - a. Select Publish, Square.
  - b. Make sure the **Reliability** box is checked.
  - c. Set Deadline to 100.
  - d. Select OK.
- 2. In the other instance of *Shapes Demo*, create a reliable square subscriber with a 250ms deadline:

- a. Select Subscribe, Square.
- b. Check the **Reliability** box.
- c. Set Deadline to 250.
- d. Select OK.
- 3. In the publisher Shapes Demo instance, select Controls, Pause Publishing.
- 4. Observe the results in *Monitor*:
  - a. Select the **Expand All** 🗩 button for the Physical View tree in *Monitor*.

Notice that all the entities in the Physical View tree are marked with yellow triangles to show there is a potential problem. The root cause of the problem is in bold (the **DataWriter** and **DataReader** in this case). The parent entities are also marked with yellow triangles, but not in bold.

| Physical View DDS Logical View |                     |           |
|--------------------------------|---------------------|-----------|
| • •                            |                     |           |
| Entity                         | Description         | Туре      |
| 🗸 🛃 System                     |                     |           |
| ✓                              |                     |           |
| 🗸 🔽 Process                    | ID = 8786           |           |
| 🗸 🔏 DomainParticipant : 0      | RTI Monitoring Demo |           |
| 🗸 🚿 Subscriber                 |                     |           |
| 🔀 DataReader                   | Square              | ShapeType |
| 🗸 🥂 Topics                     |                     |           |
| <u> R</u> Square               | Square              | ShapeType |
| 🗸 🔽 Process                    | ID = 8512           |           |
| 🗸 💑 DomainParticipant : 0      | RTI Monitoring Demo |           |
| 🗸 📩 Publisher                  |                     |           |
| 📐 DataWriter                   | Square              | ShapeType |
| 🗸 💯 Topics                     |                     |           |
| 🧏 Square                       | Square              | ShapeType |

- b. In the Physical View tree, select the **DataWriter**, then select the **Status Panel** button in the toolbar.
- c. In the Status panel, select the Advanced display mode. Under Offered Deadlines Missed,

notice the non-zero Total Count highlighted in yellow.

| Offered Deadlines Missed                                  |           |
|-----------------------------------------------------------|-----------|
| Total Count:                                              | 641 (∆50) |
| Last Instance Handle: cac217c3.18363f8e.f1160eee.def9e886 |           |

d. In the Physical View tree, select the **DataReader**. Now the Status Panel is showing values for the **DataReader**.

Under **Requested Deadlines Missed**, you will see a non-zero **Total Count** highlighted in yellow.

| Requested Deadlines Mis | sed                      |             |
|-------------------------|--------------------------|-------------|
| Total Count:            |                          | 420 (∆20)   |
| Last Instance Handle:   | cac217c3.18363f8e.f1160e | ee.def9e886 |

You may notice that the DataWriter's **Offered Deadlines Missed Total Count** is different than the DataReader's **Requested Deadlines Missed Total Count**. That's because these entities were created with different deadline values (100ms for the writer, 250ms for the reader).

- e. Close the Status panel.
- 5. Look at the notifications:
  - a. In the Physical View tree, select the **DataWriter**, then select the **Notifications Panel** button in the toolbar.

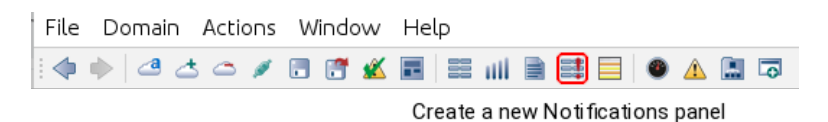

The Notifications panel displays the selected entity's current status and a historical list of

all alarm statuses related to the selected entity.

| 📑 Notifications Panel                                              | - 0 >                                                                                                    |
|--------------------------------------------------------------------|----------------------------------------------------------------------------------------------------|
| System > Host : RTISP-012<br>Subscriber > DR { Square              | <u>7 &gt; Process : 8786 &gt; DP : 0 { RTI Monitoring Demo } &gt;</u><br>}                                     |
| Builtin Topic Key:                                                 | 101a3b7.f676750f.bfeb8bf.8000010                                                                               |
| Last Update:                                                       | Thu Feb 18 12:10:15 CET 202                                                                                    |
| State:                                                             | WARNIN                                                                                                    |
| Reasons                                                            |                                                                                                    |
| Field:                                                             | requested_deadline_missed_status.status.total_count_change : 20 > (                                            |
| Historical Problems<br>Last Update:<br>State:<br>Reasons<br>Field: | Thu Feb 18 12:10:10 CET 2021<br>WARNING<br>requested_deadline_missed_status.status.total_count_change : 19 > 0 |
| Last Update:<br>State:<br>Reasons<br>Field:                        | Thu Feb 18 12:07:55 CET 2021<br>WARNING<br>requested_deadline_missed_status.status.total_count_change : 20 > 0 |
| Last Update:<br>State:                                             | Thu Feb 18 12:07:43 CET 2021<br>NORMA                                                                          |

- b. Close the Notifications panel.
- c. Select the All Notifications Table button from the toolbar.

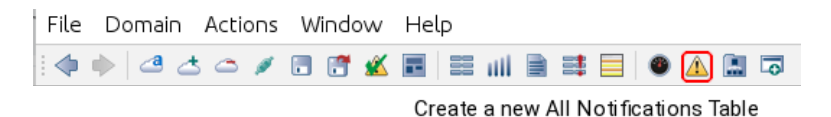

The All Notifications Table displays all the notifications *in the entire system* (not just for the selected entity). By default, it shows both warnings and errors. You can choose to see either just the warnings or just the errors by checking/unchecking the options.

| ▲ All Notifications Table       - □ ×         Select in Views       Find       Show Problem Types: ♥ Warning       ♥ Error                  |
|----------------------------------------------------------------------------------------------------|
| Select in Views Find Show Problem Types: 🕑 Warning 🕑 Error                                                                                  |
|                                                                                                    |
| Entity State Status a                                                                                                    |
| System > Host : RTISP-0127 > Process : 8786 > DP : 0 { R WARNING requested_deadline_missed_status.status.status.total_count_change : 20 > 0 |
| System > Host : RTISP-0127 > Process : 8512 > DP : 0 { R WARNING offered_deadline_missed_status.status.total_count_change : 50 > 0          |

If a row is selected in the All Notifications Table, clicking the **Select In Views** button will select the corresponding entity in the tree views.

- d. Close the All Notifications Table panel.
- e. Select the **System Overview Panel** button from the toolbar. Select the **Notifications** option. All the entities in the system that have caused a notification are highlighted in the system map.
- f. Close the System Overview Panel.

- 6. Clear the notifications:
  - a. In the publisher shapes demo instance, select Controls, Resume Publishing.
  - b. From *Monitor's* menu, select the **Clear All Notifications** button from the toolbar. This will clear all the yellow markers in the tree.

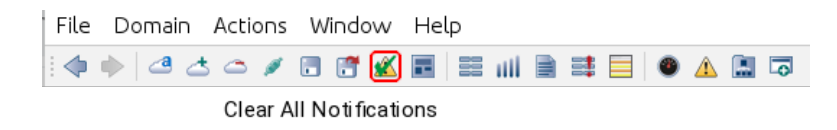

- 7. Prepare for the next demo:
  - a. In one instance of Shapes Demo, select Controls, Delete All.
  - b. Close the other Shapes Demo instance.

#### 3.4 Showing a 'Samples Rejected' Scenario

- 1. Configure the existing instance of *Shapes Demo* to use the profile, **MonitorDemoLibrary::SamplesRejectedScenario**.
  - a. Select Controls, Configuration, Stop.
  - b. Choose the profile MonitorDemoLibrary::SamplesRejectedScenario.
  - c. Select Start.
- 2. Create a reliable square publisher with the **MonitorDemoLibrary::SamplesRejectedScenario** profile:
  - a. Select Publish, Square.
  - b. Choose the profile MonitorDemoLibrary::SamplesRejectedScenario.
  - c. Make sure the Reliability box is checked.
  - d. Select OK.
- 3. Create a new Shapes Demo instance with a reliable subscribing rate of 1,000 ms:

For example, on a Windows system open a command prompt and enter the following (replacing the installation directory to match your system):

```
> cd <NDDSHOME>\bin
> rtishapesdemo.bat -subInterval 1000
```

Or, on a Linux system enter the following (replacing the installation directory to match your system):

```
> cd <NDDSHOME>/bin
```

- > ./rtishapesdemo -subInterval 1000
- 4. Configure the new *Shapes Demo* instance to use the profile **Mon**itorDemoLibrary::SamplesRejectedScenario:
  - a. Select Controls, Configuration, Stop.
  - b. Choose the profile MonitorDemoLibrary::SamplesRejectedScenario.
  - c. Select Start.
- 5. In the new *Shapes Demo* instance, create a reliable square subscriber that uses **take()** and the **MonitorDemoLibrary::SamplesRejectedScenario** profile:
  - a. Select Subscribe, Square.
  - b. Choose the profile MonitorDemoLibrary::SamplesRejectedScenario.
  - c. Check the **Reliability** box.
  - d. For the Read method to use, select Take().
  - e. Select OK.
- 6. Notice that the subscriber is not receiving all the samples. Let's see why.
  - a. Select the **Expand All** 🕑 button for the Physical View tree in *Monitor*.
  - b. In the Physical View tree, select the **DataReader**, then select the **Status Panel** button from the toolbar.
  - c. Select the Advanced display mode.

Notice that the **Total Count** values for **Samples Lost** and **Samples Rejected** are non-zero. This indicates that not all samples are being received. **Samples Lost** and **Samples Rejected** are both yellow to indicate that this may or may not be a problem, depending on your use case.

Also notice further down under **DataReader Cache** that both **Sample Count** and **Sample Count Peak** are 2 (you will see why this is significant later).

| DataReader Statistics               |                  |                                     |                            |
|-------------------------------------|------------------|-------------------------------------|----------------------------|
| Sample Statistics                   |                  | F Heartbeat Statistics              |                            |
| Received Count:                     | 2,139 (Δ109)     | Heartbeat Count:                    | 591 (∆29)                  |
| Received Bytes:                     | 179,676 (Δ9,156) | Heartbeat Bytes:                    | 18,912 (∆928)              |
| Duplicates Count:                   | 0 (Δ0)           | Gap Count:                          | 1 (Δ0)                     |
| Duplicates Bytes:                   | 0 ( \ 0 )        | Gap Bytes:                          | 32 (Δ0)                    |
| Filtered Count                      | 0 (Δ0)           | Ack Count.<br>Ack Bytes:            | 492 (Δ24)<br>13 776 (Δ672) |
| Filtered Bytes:                     | 0 (10)           | Nack Count:                         | 99 (A5)                    |
| Palastad Caust                      |                  | Nack Bytes:                         | 3,164 (∆160)               |
| Rejected Count:                     | 1,941 (Δ99)      | Samples Rejected                    |                            |
| Uncommitted Sample Count:           | 0                | Total Count:                        | 1.941 (A 99)               |
| Out-of-range Rejected Sample Count: | 0                | Last Reason:                        | EJECTED BY SAMPLES LIMIT   |
| Received Fragment Count:            | 0                | Last Instance Handle: cac217c3.183  | 863f8e.f1160eee.def9e886   |
| Dropped Fragment Count:             | 0                | Requested Incompatible OoS          |                            |
| Reassembled Sample Count:           | 0                | Total Count:                        | 0 (Δ0)                     |
| Sent Nack Fragment Count:           | 0                | Last Policy Id:                     | Invalid                    |
| Sent Nack Fragment Bytes:           | 0                | Policies:                           |                            |
|                                     |                  | DataReader Cache                    |                            |
| Samples Lost                        |                  | Sample Count:                       | 2                          |
| Total Coulot:                       | 1 740 ( 4 06 )   | Sample Count Peak:                  | 2                          |
| Total Count.                        | 1,740 (288)      | Old Source Timestamp Dropped:       | 0                          |
|                                     |                  | Tolerance Source Timestamp Dropped: | 0                          |
| Last Reason:                        | LOST_BY_WRITER   | Ownersnip Dropped:                  | 0                          |
|                                     |                  | Time-Based Filter Dropped:          | 0                          |

d. In the Physical View tree, select the **DataReader**, then select the **Description Panel** button from the toolbar.

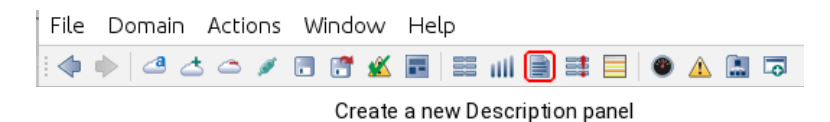

In the QoS tab, scroll down and notice that the value for **qos/resource\_limits/max\_ samples** is 2, which is the same as the **Sample Count** and **Sample Count Peak** values we saw in the Status panel. This shows that the reader's queue for receiving samples is full.

| QoS Builtin Topic Data DataType |       |  |
|---------------------------------|-------|--|
| : • • • ‡z                      |       |  |
| Field                           | Value |  |
| 🗸 🗁 qos                         |       |  |
| > 🖿 availability                |       |  |
| > 🖿 data_representation         |       |  |
| > 🖿 data_tags                   |       |  |
| > 🖿 deadline                    |       |  |
| > 🖿 destination_order           |       |  |
| > 🖿 durability                  |       |  |
| > 🖿 encapsulation               |       |  |
| > 🖿 history                     |       |  |
| > 🖿 latency_budget              |       |  |
| > 🖿 liveliness                  |       |  |
| > 🖿 multicast                   |       |  |
| > 🖿 ownership                   |       |  |
| > 🖿 property                    |       |  |
| > 🖿 protocol                    |       |  |
| > 🖿 reader_data_lifecycle       |       |  |
| > 🖿 reader_resource_limits      |       |  |
| > 🖿 reliability                 |       |  |
| 🗸 🗁 resource_limits             |       |  |
| initial_instances               | 1     |  |
| 🖆 initial_samples               | 1     |  |
| instance_hash_buckets           | 1     |  |
| max_instances                   | 2     |  |
| max_samples                     | 2     |  |
| max_samples_per_instance        | 2     |  |
| > 🖿 subscription_name           |       |  |
| > 🖿 time_based_filter           |       |  |
| Image: Transport priority       |       |  |

- 7. Fix the problem by creating a DataReader with a larger queue size:
  - a. In the Subscriber Shapes Demo instance, select Controls, Delete All.
  - b. Create a new reliable square subscriber that uses take() and the MonitorDemoLibrary::FixedSamplesRejectedScenario profile, which will fix the problem by increasing the queue size.
  - c. Select Subscribe, Square.
  - d. Choose the profile **MonitorDemoLibrary::FixedSamplesRejectedScenario**. This profile uses a larger queue size.
  - e. Check the **Reliability** box.
  - f. For Read method to use, select Take().
  - g. Select OK.

- 8. Verify the new reader queue size in *Monitor*:
  - a. Select the Expand All 💿 button under the Physical View tab.
  - b. In the Physical View tree, select the DataReader.
  - c. In the Status panel that is already open, notice that the **Total Count** values for **Samples Lost** and **Samples Rejected** are now zero.

In the DataReader Cache section, notice the values for Sample Count and Sample Count Peak.

In the Description panel that is already open, notice in the QoS tab that the value for **qos/resource\_limits/max\_samples** is now 100. This is larger than the **SampleCount** and **Sample Count Peak** values seen in the Status panel. This shows that now the reader queue still has a lot of room before it becomes full and starts dropping samples.

This concludes the demo.

## **Chapter 4 Troubleshooting**

## 4.1 Debugging Problems with Monitor on Windows System

If you run *Monitor* on a Windows system and it is not showing any error messages, but the *Monitor* window is not showing up, or you are not seeing any data in the *Monitor* window, you can modify **<NDDSHOME**>\bin\rtimonitor.bat to change javaw.exe to java.exe, so that error messages will be displayed in a command prompt to help you debug the issue.

## 4.2 Running Monitor on a System with Limited Memory

*Monitor* runs with Java and a default maximum Java heap size of 500m. If you are monitoring on a system with very little memory and you are only monitoring a very small system, you may be able to reduce memory usage by modifying **<NDDSHOME>\bin\rtimonitor.bat** (on Windows systems) or **<NDDSHOME>/bin/rtimonitor** (on Linux and macOS systems) to decrease the maximum Java heap size usage.

For example, in the script change "-Xmx500m" to "-Xmx300m".

*Monitor* will save some history of statistics to be displayed in the charts. By default, this value is 12. If you are running on a system with limited memory, you can decrease this value with the command-line option, -historyDepth <value> on page 4.

### 4.3 Running Monitor with a Large System

*Monitor* runs with Java and a default maximum Java heap size of 500m. If you are monitoring a very large system, you may need to modify **<NDDSHOME>\bin\rtimonitor.bat** (on Windows systems) or **<NDDSHOME>/bin/rtimonitor** (on Linux and macOS systems) to increase the maximum Java heap size usage. For example, in the script, change **-Xmx500m** to **-Xmx1536m**.

#### 4.4 Error 'Incompatible Shared Memory Segment'

If you see the following error messages:

[D0000|ENABLE]NDDS\_Transport\_Shmem\_attach\_writer:incompatible shared memory segment found. Found segment with max message size 9216. Needed 65530.

These messages likely mean either:

- a. Another application is currently running on the same host, in the same domain, with different shared-memory transport settings, or
- b. If you are on a Linux system, there was an old application running on that domain ID before with different shared-memory transport settings—that was not terminated gracefully.

To correct problem (a), if you do not intend to monitor the application that has different sharedmemory settings on the same host, you can use another domain ID for the monitoring topics, both in *Monitor* and in the *Connext* applications that you want to monitor. If you intend to monitor all the *Connext* applications in that domain on the same host, make sure that all the applications running on the same host with the same domain ID have consistent shared-memory transport settings.

The QoS profile used by *Monitor* is in **<NDDSHOME>/resource/xml/RTI\_MONITOR\_QOS\_ PROFILES.xml**. The transport settings in this profile need to be consistent with the transport settings in all the *Connext* applications that are running on the same host with the same domain ID. All sharedmemory transport settings are specified under the **domain\_participant\_qos** and have property names that begin with **dds.transport.shmem.builtin**. See the *Monitoring Library* part of the <u>RTI Connext</u> <u>Core Libraries User's Manual</u> for an explanation of the transport settings.

To correct problem (b), use the **ipcrm** command to clean up the shared-memory and shared-semaphore resources. See the *RTIConnextCore Libraries Platform Notes* for details. You can also run *Monitor* and the *Connext* application that you want to monitor with another domain ID that doesn't have any shared-memory or shared-semaphore resources left-over from previous runs.

### 4.5 Unable to Create Participant in Connext Application

If you see error messages similar to the following:

```
[CREATE Participant]RTIOsapiLibrary_open:error opening library
rtimonitoringnothing.dll
[CREATE Participant]DDS_DomainParticipantMonitoring_
initializeMonitoringLibrary:
ERROR: Failed to get load monitoring library
[CREATE Participant]DDS_DomainParticipantMonitoring_initializeI:
!create monitoring library instance
[CREATE Participant]DDS_DomainParticipant_createI:!create builtin monitoring support
[CREATE Participant]DDS_DomainParticipantFactory_create_participant_
disabledI:!create participant
```

These messages most likely mean that your *Connext* application is configured to load the monitoring library dynamically, but you don't have the monitoring library in your path.

The environment variable that needs to include the monitoring library depends on your platform:

- Linux: LD\_LIBRARY\_PATH
- macOS: **DYLD\_LIBRARY\_PATH**
- Windows: Path

If you see error messages similar to the following:

```
[CREATE Participant]DDS_DomainParticipantFactory_set_default_-participant_qos:ERROR:
Inconsistent QoS (more information at WARN verbosity level)
[CREATE Participant]DDS_DomainParticipantFactory_load_profilesI:ERROR: loading profiles
[CREATE Participant]DDS_DomainParticipantFactory_create_participant_-disabledI:ERROR:
loading profiles
```

These messages most likely mean that you are using a lot of properties in the ParticipantQos to configure monitoring, and **participant\_property\_string\_max\_length** or **participant\_property\_list\_max\_ length** in the DomainParticipant's **ResourceLimitsQosPolicy** is not large enough to accommodate all the properties. Try increasing those values in your *Connext* application to fix the problem.

### 4.6 Not Receiving Monitoring Data due to Inconsistent QoS

If you see an error message similar to the following:

```
WARN : com.rti.dds.monitor.util.DebugDataReaderListener.on_requested_incompatible_qos
(Unknown Source) : - topic: rti/dds/monitoring/domainParticipantDescription :
RequestedIncompatibleQosStatus[total_count=1, total_count_change=1, last_policy_
id=Durability, policies=[QosPolicyCount[policy id=Durability, count=1]]]
```

This message most likely means that the internal DataWriters created by *Monitoring Library* for publishing monitoring topics have QoS that are incompatible with the QoS of the internal DataReaders created by *Monitor* for subscribing to monitoring topics.

If you see this error message, try specifying the **rti.monitor.config.qos\_library** and **rti.monitor.config.qos\_profile** properties in the *Connext* application that has monitoring turned on, to ensure that the internally created DataWriters are using the correct QoS values. The default QoS values used for the internally created DataReaders are listed in **RTIMonitoringQosLibrary** and **RTIMonitoringPublishingQosProfile** in the file **<NDDSHOME>/resource/xml/MONITORING\_QOS\_ PROFILES.xml**. See the section on *Monitoring Library* in the *RTI Connext Core Libraries User's Manual* for an explanation of the QoS settings that are required to specify the QoS library and profile.

#### 4.7 Not Receiving Monitoring Data for Entities

Some of the monitoring topics (the *description* monitoring topics) can have data that is larger than what is supported by the default transport settings, especially for cases in which a lot of propagated

properties are added to the PropertyQosPolicy, or a large UserDataQosPolicy, TopicDataQosPolicy, or GroupDataQosPolicy is involved. By default, asynchronous publishing is used for the writers in *Monitoring Library* for these monitoring topics to resolve the large data issue—transport settings and the maximum type-code serialized size are left at the default values.

The maximum type-code serialized size and transport settings *must be* consistent between *Monitor* and the *Connext* application in which monitoring is enabled. By keeping the maximum type-code serialized size and all the transport settings at default values in the QoS profile used by *Monitor*, all monitored *Connext* applications that use default settings will work with *Monitor* out of the box.

If you are not receiving monitoring data, it is most likely because you do have inconsistent transport settings or inconsistent maximum type-code serialized size settings between *Monitor* and the *Connext* application in which monitoring is enabled (maybe you are not using the default maximum type-code serialized size or transport settings in the monitored *Connext* application).

If your monitored *Connext* application is required to use a large maximum serialized type-code size or transport settings that support large data, you will need to change the corresponding settings in the QoS profile used by *Monitor*. The maximum type-code serialized size is configured under **resource\_limits** for the **domain\_participant\_qos**; transport settings are configured under **property** for the **participant\_qos**. The QoS profile used by *Monitor* is in **<NDDSHOME>/resource/xml/RTI\_ MONITOR\_QOS\_PROFILES.xml**. See the "Changing Transport Settings in the Configuration File" section in the *Monitor User's Manual* for more information on editing this file.

A sample large-data QoS profile is provided with *Connext* for your reference; it has large-data support turned on for both the UDPv4 and shared-memory transports, and uses large maximum type-code serialized size support. If you need to use large data or large type-code in your *Connext* application, you can use this provided large-data QoS profile in the monitored application and also uncomment the corresponding transport and maximum type-code serialized size settings in the *Monitor* QoS profile; this will enable consistent large maximum type-code serialized size and large-data transport settings. See the section on *Monitoring Library* in the *RTI Connext Core Libraries User's Manual* for an explanation of this large-data QoS profile.

### 4.8 No Type Code for Some Entities in Description Panel

If the type code for your user data type is larger than the default maximum type-code serialized size, the IDL for that data type may not show up in the DataType tab in *Monitor's* Description Panel. However, it should not affect the rest of the monitoring data.

To see the IDL representation of large type-code in *Monitor*, you can increase the maximum type-code serialized size, both in the monitored *Connext* application and in *Monitor*. However, if you do that, you will also need to increase the values in the transport settings to support large data in *Connext* discovery traffic—both in the monitored *Connext* application and in *Monitor*.

A sample large-data QoS profile is provides with *Connext*; it has large-data support turned on for both the UDPv4 and shared-memory transports, and a larger maximum type-code serialized size. See the

section on *Monitoring Library* in the *RTI Connext Core Libraries User's Manual* for an explanation of the large-data QoS profile. If you use the provided large-data QoS profile, you can uncomment the corresponding settings in the *Monitor* QoS profile to enable support for large type-code and large data. Both the monitored *Connext* application and *Monitor* must have a consistent maximum type-code serialized size and consistent transport settings. The QoS profile used by *Monitor* is in **<NDDSHOME>/resource/xml/RTI\_MONITOR\_QOS\_PROFILES.xml**.

#### 4.9 Running out of Memory

If *Monitor* is running out of memory, you can use a smaller value for the **-historyDepth** command-line option or run *Monitor* on a 64-bit machine.

#### 4.10 Running without an Active Network Interface

If you run *Monitor* on a computer that does not have an active network interface, you may see an error message stating "No interface found enabled for multicast."

Modify the QoS profile used by Monitor to turn off UDPv4 and only use the shared-memory transport:

```
<domain_participant_qos>
    ...
    <transport_builtin>
        <mask>SHMEM</mask>
        </transport_builtin>
    </domain_participant_qos>
```

The QoS profile used by *Monitor* is in **<NDDSHOME>/resource/xml/RTI\_MONITOR\_QOS\_ PROFILES.xml**. See Section 3.8 in the *Monitor User's Manual* for more information on editing this file.